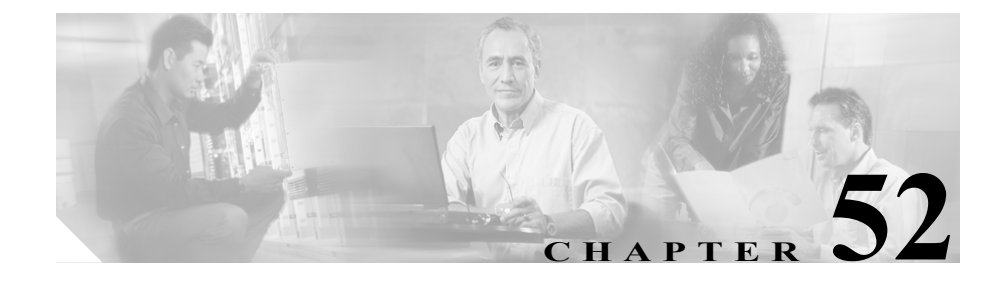

# メッセージ受信の設定

Message Waiting Configuration ウィンドウでは、メッセージ受信オン/オフの電話 番号を定義できます。この電話番号は、ディレクトリ接続ベースのボイス メッ セージ システムが、特定の Cisco IP Phone のメッセージ受信のインディケータを 設定するかクリアするかを決定するのに使用します。

この項では、メッセージ受信の設定について説明します。

- メッセージ受信番号の検索 (P.52-2)
- メッセージ受信の設定 (P.52-5)
- メッセージ受信の設定値 (P.52-6)
- 『Cisco CallManager システム ガイド』の「ボイスメールの Cisco CallManager への接続性」
- 『Cisco CallManager システム ガイド』の「Cisco Unity 設定チェックリスト」

## メッセージ受信番号の検索

ネットワーク内にはいくつかのメッセージ受信番号が存在することがあるので、 Cisco CallManager では、固有の条件を指定して、特定のメッセージ受信番号を見 つけることができます。メッセージ受信番号を見つける手順は、次のとおりです。

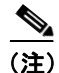

Cisco CallManager Administration では、ブラウザ セッションでの作業中は、メッ セージ受信番号の検索設定が保持されます。別のメニュー項目に移動してからこ のメニュー項目に戻ってくる場合でも、検索に変更を加えたり、ブラウザを閉じ たりしない限り、メッセージ受信番号の検索設定は保持されます。

### 手順

**ステップ1** Feature > Voice Mail > Message Waiting の順に選択します。

Find and List Message Waiting Numbers ウィンドウが表示されます。3 つのドロッ プダウン リスト ボックスを使用して、メッセージ受信番号を検索します。

- **ステップ2** 最初の Find numbers where ドロップダウン リスト ボックスから、次の条件のいずれかを選択します。
  - Directory Number
  - Partition
  - Calling Search Space
  - Description

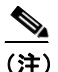

このドロップダウン リスト ボックスで選択する条件によって、検索時に 生成されるメッセージ受信番号リストのソート方法が決まります。たと えば、Partitionを選択すると、Partition 列が結果リストの左側の列に表示 されます。 2番目の Find numbers where ドロップダウン リスト ボックスから、次の条件のいずれかを選択します。

- begins with (前方一致)
- contains (中間一致)
- ends with (後方一致)
- is exactly (完全一致)
- is empty (空白)
- is not empty (非空白)

Message Waiting Indicator is ドロップダウン リスト ボックスから、次の条件のい ずれかを選択します。

- Both
- On
- Off
- **ステップ3** 必要に応じて適切な検索テキストを指定し、Find をクリックします。また、ページごとに表示する項目の数も指定できます。

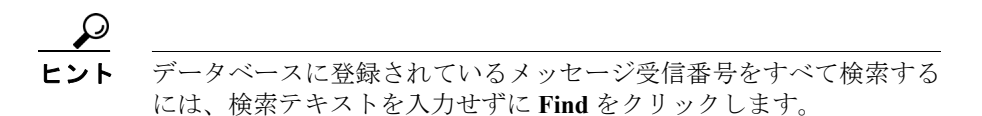

検出されたメッセージ受信番号のリストが、次の項目別に表示されます。

- Message Waiting Indicator icon (オン時は緑色、オフ時は赤色)
- Directory Number
- Partition
- Calling Search Space
- Description

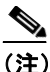

 該当するメッセージ受信番号の横にあるチェックボックスをオンにして、Delete Selected をクリックすると、Find and List Message Waiting Numbers ウィンドウから複数のメッセージ受信番号を削除できます。 Matching Records タイトルバーにあるチェックボックスをオンにしてDelete Selected をクリックすると、ウィンドウ内のすべてのメッセージ受信番号を削除できます。

**ステップ4** レコードのリストから、検索条件と一致する MWI アイコン、電話番号、関連するパーティション、またはコーリング サーチ スペースをクリックします。

選択したメッセージ受信番号がウィンドウに表示されます。

#### 関連項目

- メッセージ受信の設定 (P.52-5)
- メッセージ受信の設定値 (P.52-6)

### メッセージ受信の設定

ボイス メッセージ システムで使用するメッセージ受信の設定手順は、次のとお りです。

手順

- **ステップ1** Feature > Voice Mail > Message Waiting の順に選択します。
- **ステップ2** ウィンドウの右上にある Add a New Message Waiting Number リンクをクリック します。

Message Waiting Number Configuration ウィンドウが表示されます。

ステップ3 適切な設定値を入力します(表 52-1 を参照)。

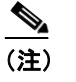

- 注) ボイス メッセージ システムでは、メッセージ待機表示をするためにメッ セージ受信のインディケータ オン / オフ電話番号のみが使用されます。 Cisco CallManager は、コールの受信にメッセージ受信オン / オフ番号を 使用しないため、Display、Forward All、Forward Busy、および Forward No Answer フィールドは使用されません。
- **ステップ4** Insert をクリックして、このデバイスをシステムに追加します。

### 関連項目

- メッセージ受信番号の検索(P.52-2)
- メッセージ受信の設定値(P.52-6)
- 『Cisco CallManager システム ガイド』の「ボイスメールの Cisco CallManager への接続性」
- 『Cisco CallManager システム ガイド』の「Cisco Unity 設定チェックリスト」

# メッセージ受信の設定値

表 52-1 では、メッセージ受信の設定値について説明します。

### 表 52-1 メッセージ受信の設定値

| フィールド名                    | 説明                                                                                            |
|---------------------------|-----------------------------------------------------------------------------------------------|
| Message Waiting Number    | Cisco Message Waiting の電話番号を入力します。この番号が<br>Cisco CallManager 自動登録される番号の範囲内にないことを確認し<br>てください。 |
| Description               | メッセージ受信の電話番号を説明する最大 30 文字の英数字を入力<br>します。                                                      |
| Message Waiting Indicator | On または Off をクリックします。                                                                          |

### 表 52-1 メッセージ受信の設定値(続き)

| フィールド名    | 説明                                                                                                    |
|-----------|----------------------------------------------------------------------------------------------------|
| Partition | パーティションが使用されている場合は、ドロップダウン リスト<br>ボックスから適切なパーティションを選択します。Message Waiting<br>デバイスの電話番号へのアクセスを制限しない場合は、パーティ<br>ションに <none> を選択します。</none>                                                                                                    |
|           | Max List Box Items エンタープライズ パラメータを使用して、この<br>ドロップダウン リスト ボックスで表示するパーティションの数を<br>設定することができます。Max List Box Items エンタープライズ パ<br>ラメータで設定された数よりもパーティションの数が多い場合、省<br>略記号ボタン () がドロップダウン リスト ボックスの横に表示さ<br>れます。 ボタンをクリックすると、Select Partition ウィンドウが表<br>示されます。List items where Name contains フィールドにパーティ<br>ション名の一部を入力します。Select item to use ボックスに表示さ<br>れるパーティションのリストで希望するパーティション名をク<br>リックし、OK をクリックします。 |
|           | <ul> <li>(注) リストボックスの最大項目を設定するには、System &gt; Enterprise Parameters の順に選択し、CCMAdmin Parameters を選択します。</li> <li>(注) Message Waiting デバイスの電話番号とパーティションの組み合せが、Cisco CallManager クラスタ内で固有であることを確認してください。</li> </ul>                                                                                                    |

### 表 52-1 メッセージ受信の設定値(続き)

| フィールド名               | 説明                                                                                                    |
|----------------------|----------------------------------------------------------------------------------------------------|
| Calling Search Space | パーティションとコーリング サーチ スペースが使用される場合、ド                                                                                                    |
|                      | ロップダウン リスト ボックスから、ランプをオンにするすべての                                                                                                    |
|                      | 電話機の DN のパーティションを含むコーリング サーチ スペース                                                                                                    |
|                      | を選択します(電話機の DN に対して指定されるパーティションは、                                                                                                    |
|                      | MWI デバイスが使用するコーリング サーチ スペース内になければ                                                                                                    |
|                      | なりません)。                                                                                                    |
|                      | Max List Box Items エンタープライズ パラメータを使用して、この<br>ドロップダウン リスト ボックスで表示するコーリング サーチ ス<br>ペースの数を設定できます。Max List Box Items エンタープライズパ<br>ラメータで設定された数よりもコーリング サーチ スペースの数が<br>多い場合、省略記号ボタン () がドロップダウン リスト ボックス<br>の横に表示されます。 ボタンをクリックすると、Select Calling<br>Search Space ウィンドウが表示されます。List items where Name<br>contains フィールドにコーリング サーチ スペース名の一部を入力<br>します。Select item to use ボックスに表示されるコーリング サーチ<br>スペースのリストで希望するコーリング サーチ スペース名をク<br>リックし、OK をクリックします。 |
|                      |                                                                                                    |
|                      | <ul> <li>(注) リストボックスの最大項目を設定するには、System &gt; Enterprise Parameters の順に選択し、CCMAdmin Parameters を選択します。</li> </ul>                                                                                                    |

### 関連項目

- メッセージ受信番号の検索 (P.52-2)
- メッセージ受信の設定(P.52-5)
- ボイスメール プロファイルの設定 (P.54-1)
- 電話番号の設定値(P.62-60)
- 『Cisco CallManager システム ガイド』の「Cisco Unity 設定チェックリスト」